## Windows - Adding Gmail account to Outlook Mailbox

## Step-by-step guide

1. Open Outlook, select File and click "Add Account".

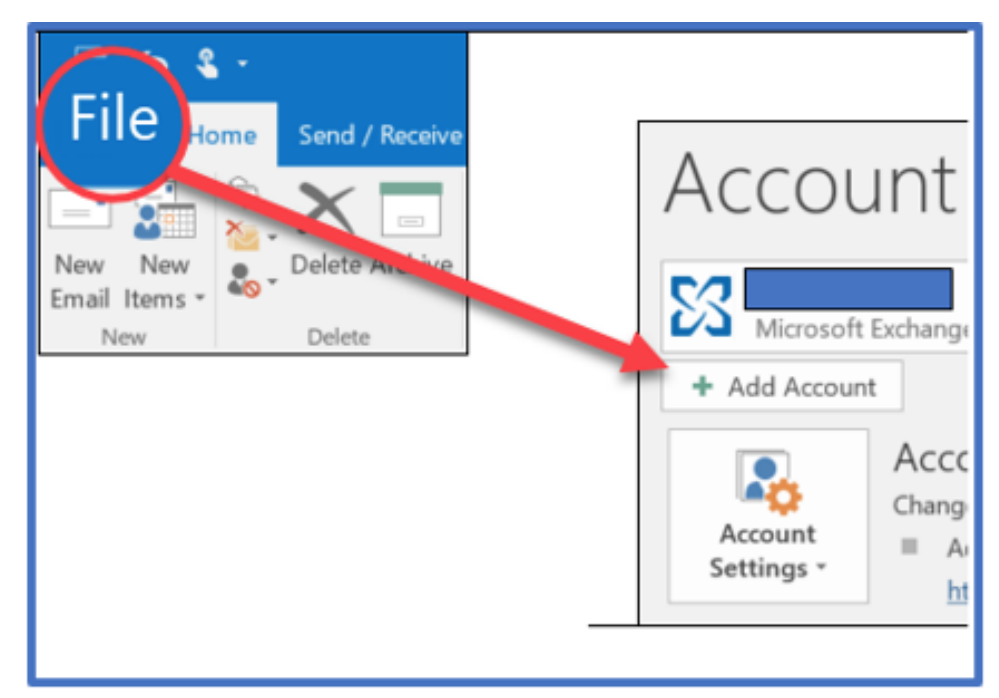

2. Enter your Gmail email address and click "Connect".

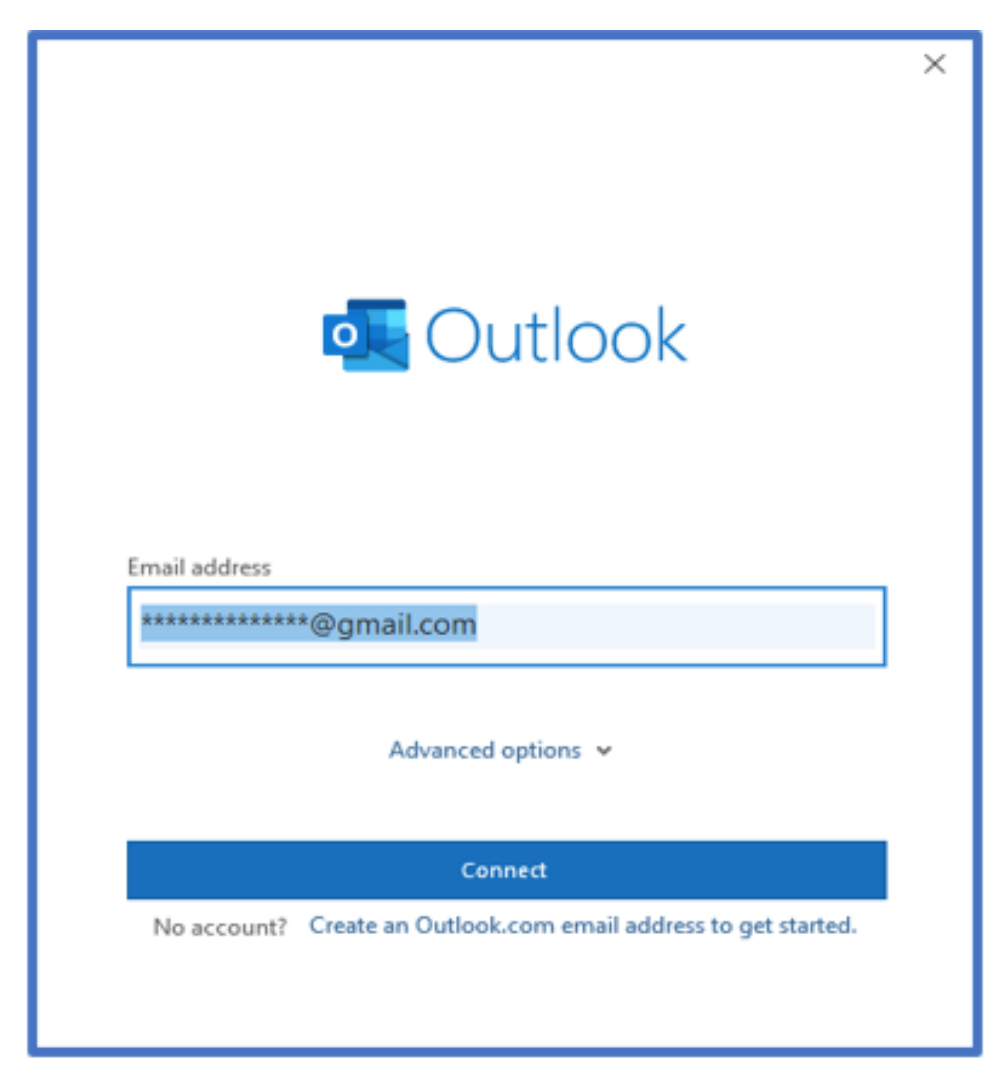

3. Enter your Gmail address once again and click "Next".

| Google                      |  |
|-----------------------------|--|
| One account. All of Google. |  |
|                             |  |
| ******@gmail.com            |  |
| Next                        |  |
| Find my account             |  |
| Create account              |  |

| Google                            |
|-----------------------------------|
| One account. All of<br>Google.    |
| @gmail.com<br>Enter your password |
| •••••                             |
| Sign in                           |
| Stay signed in Forgot password?   |

5. Select the send text message to receive the verification code.

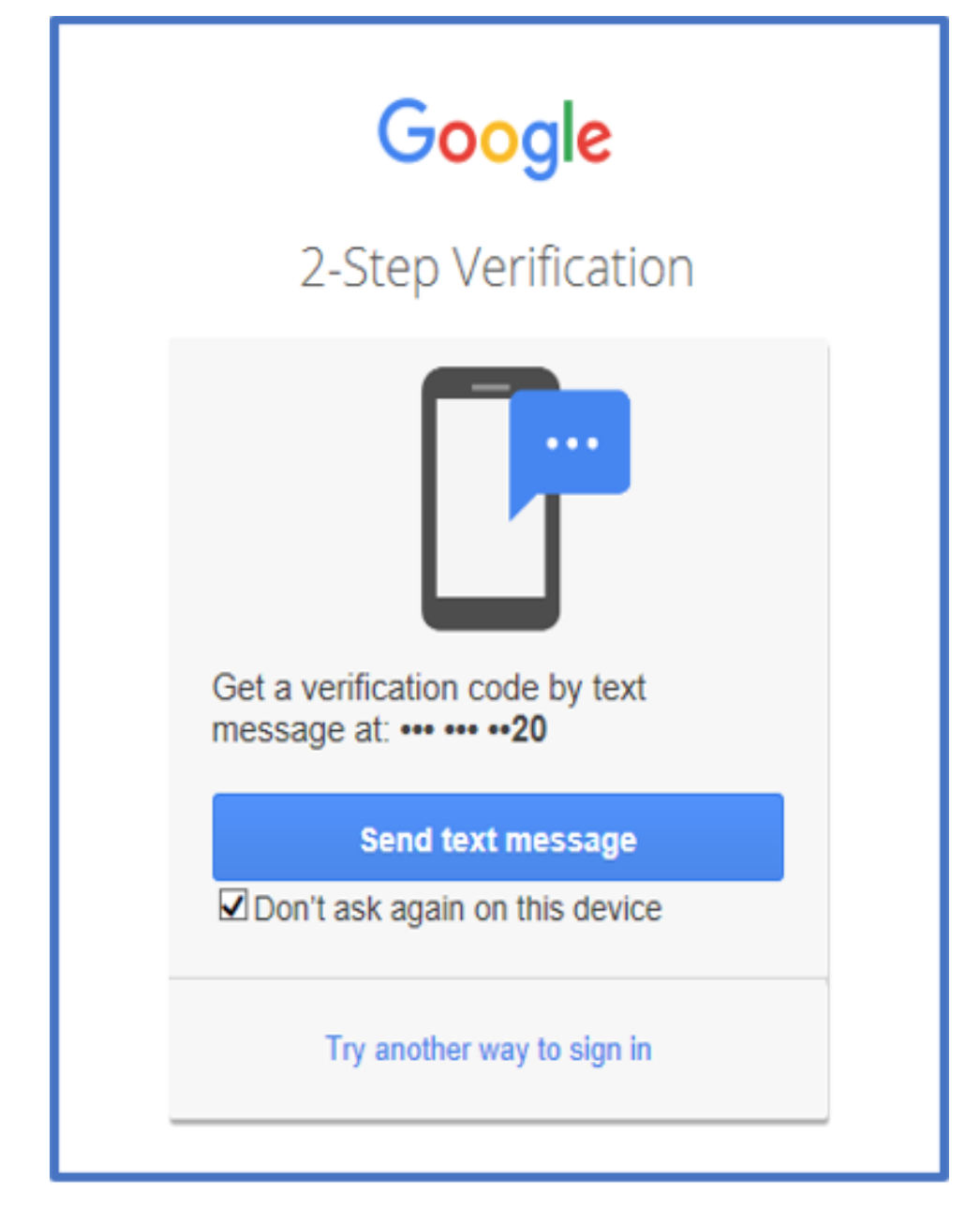

6. Enter the 6-digit verification code received on your mobile device and click "Done".

| Google                                                             |  |
|--------------------------------------------------------------------|--|
| 2-Step Verification                                                |  |
|                                                                    |  |
| Enter a verification code                                          |  |
| A text message with a verification code was just sent to ••• •••20 |  |
| G-                                                                 |  |
| Done                                                               |  |
| ☑ Don't ask again on this device                                   |  |

7. Please scroll down on this page and click on "Allow".

| Google                                                                                                    |                                                                                       |   |  |
|----------------------------------------------------------------------------------------------------|---------------------------------------------------------------------------------------|---|--|
| Microsoft apps & services wants to<br>access your Google Account<br>@gmail.com<br>This will allow Microsoft apps & services to: |                                                                                       |   |  |
| M                                                                                                    | Read, compose, send, and permanently delete all<br>your email from Gmail              | i |  |
| •                                                                                                    | Associate you with your personal info on Google                                       | i |  |
| ٢                                                                                                    | See your personal info, including any personal info<br>you've made publicly available | i |  |
|                                                                                                    | See your primary Google Account email address                                         | i |  |

Note: Your email account has been successfully added and visible on your Outlook Desktop app directly below your Outlook account.

Step 8: After your Gmail account has been added, you can copy/move emails to Gmail by dragging and dropping or right mouse click on folder and select copy/move folder and specify Gmail account. You will then find these emails located in your Gmail account.

## **Related articles**

- SafeCom Printer setup for MacOS Sonoma
- ICT Charges (ICT Student services)
- Graduation Checklist
- FAQs Register & Connecting to Eduroam
- MFA